## Zugang zu den Aufgaben unter IServ

1. Browser öffnen und <u>www.muehlenbergschule.eu</u> eingeben

| IServ-Anmeldung |                    |
|-----------------|--------------------|
| Account         |                    |
| Passwort        |                    |
| € Anmelden      | Angemeldet bleiben |

2. Benutzername und Passwort eingeben und anmelden

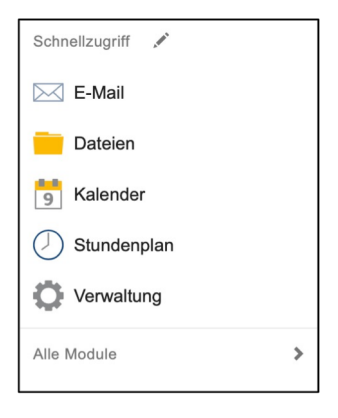

3. Auf der linken Seite "Alle Module" anklicken

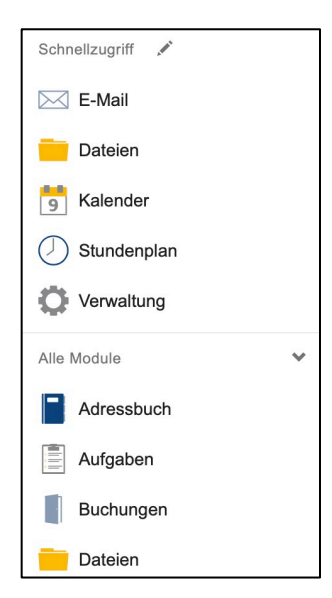

4. "Aufgaben" anklicken